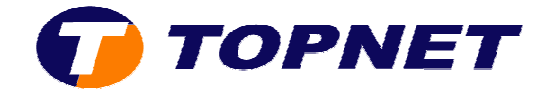

## Récupération du mot de passe Wifi sur le modem Huawei HG530

1. Accédez à l'interface du modem via l'adresse **192.168.1.1** 

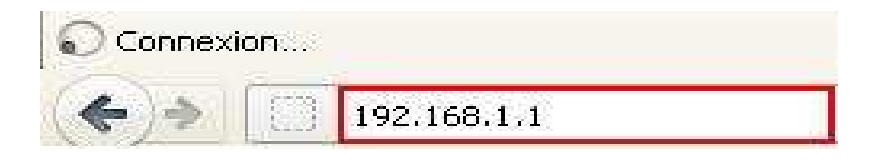

 Saisissez « topadmin » comme <u>Utilisateur</u> et <u>Mot de passe</u> puis cliquez sur « OK »

| Authentificatio | on requise                                                                                                    |  |
|-----------------|----------------------------------------------------------------------------------------------------|--|
| ?               | Le site http://192.168.1.1 demande un nom d'utilisateur et un mot de passe. Le site indique : « Home Gateway » |  |
| Utilisateur :   | topadmin                                                                                                    |  |
| Mot de passe :  | ••••••                                                                                                    |  |
|                 | OK Annuler                                                                                                    |  |

3. Cliquez sur « Strandard »

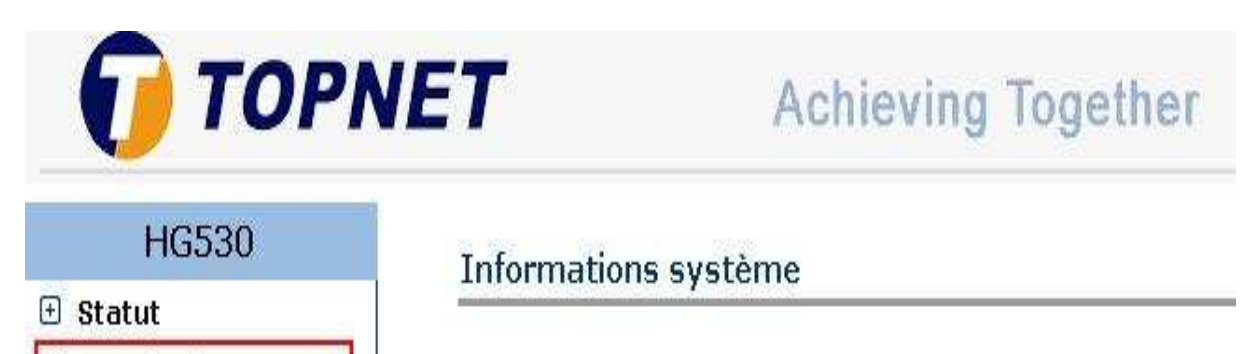

| Article             | Description         |  |
|---------------------|---------------------|--|
| Nom du produit      | HG530               |  |
| Adresse physique    | e8:d5:fe:28:c7:e0   |  |
| Edition de logiciel | V100R001B123 Topnet |  |

🗄 Standard

🗄 Avancé

**:** Configuration

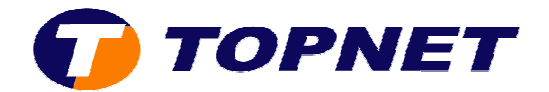

## 4. Cliquez sur « Réseau local sans fil »

| HG530                                     | Informations système     |                     |  |
|-------------------------------------------|--------------------------|---------------------|--|
| 🗄 Statut                                  |                          |                     |  |
| 3 Standard                                | Article                  | Description         |  |
| • Mode ADSL                               | New Artest Lite          | Licrae              |  |
| Configuration du                          | Nom au produit           | nG530               |  |
| WAN                                       | Adresse physique         | e8:d5:fe:28:c7:e0   |  |
| Configuration du LAN                      | Edition de logiciel      | V100R001B123 Topnet |  |
| • DHCP                                    | Edition du micrologiciel | 3.12.8.20           |  |
| • NAT                                     | Numéro du lot            | RTC10P2.123.312820  |  |
| • Route IP                                | Date de publication      | 2011/11/03          |  |
| <ul> <li>Réseau local sans fil</li> </ul> | ADSL                     | Description         |  |
| Trafic ATM                                | Etat ADSL                | Temps d'affichage   |  |
| Ð Avancé                                  | Chemin des données       | Entrelacé           |  |
| Configuration                             | Mode d'exploitation      | G.dmt.bisplus       |  |

5. Votre de mot de passe Wifi s'affiche au niveau du champ « WPA2-PSK »

| Paramètres WPS          |                                                            |         |  |
|-------------------------|------------------------------------------------------------|---------|--|
| Etat WPS                | Configuré                                                  |         |  |
| Mode WPS                | ○ Code PIN :                                               |         |  |
|                         | Démarrer WPS                                               |         |  |
| Progression WPS         | Idle                                                       |         |  |
|                         | Réinitialiser à OOB                                        |         |  |
| Type d'authentification | WPA-PSK/WPA2-PSK 💌                                         |         |  |
| WPA-PSK                 |                                                            |         |  |
| Clé pré-partagée        | TKIP/AES 💌                                                 |         |  |
| WPA2-PSK                | 87654321<br>caractères ASCII, ou 64 chiffres hexadécimaux) | (8 à 63 |  |